## Добро пожаловать в Совкомбанк!

Для управления счетом необходимо установить <u>приложение «Совкомбанк Инвестиции» для</u> <u>Android.</u> После установки приложения пройти регистрацию можно несколькими способами:

- Если у вас есть приложение «Халва-Совкомбанк», то можете оттуда перейти в инвестиционное приложение, нажав на Главном экране Брокерский и/или Индивидуальный инвестиционный счет.
- 2. Зарегистрироваться с помощью пришедшего вам на электронную почту НОВОГО номера договора в Совкомбанке.

## Для регистрации по номеру брокерского/ИИС договора:

- Установите приложение «Совкомбанк Инвестиции» для Android
- Выберите раздел «Профиль» и нажмите «Войти»
- Введите номер телефона, подтвердите кодом из смс
- Нажмите «Восстановить» или «Придумать пароль»
- Укажите номер брокерского/ИИС договора (**НОВЫЙ номер** договора отправлен на адрес электронной почты)
- Задайте логин и пароль

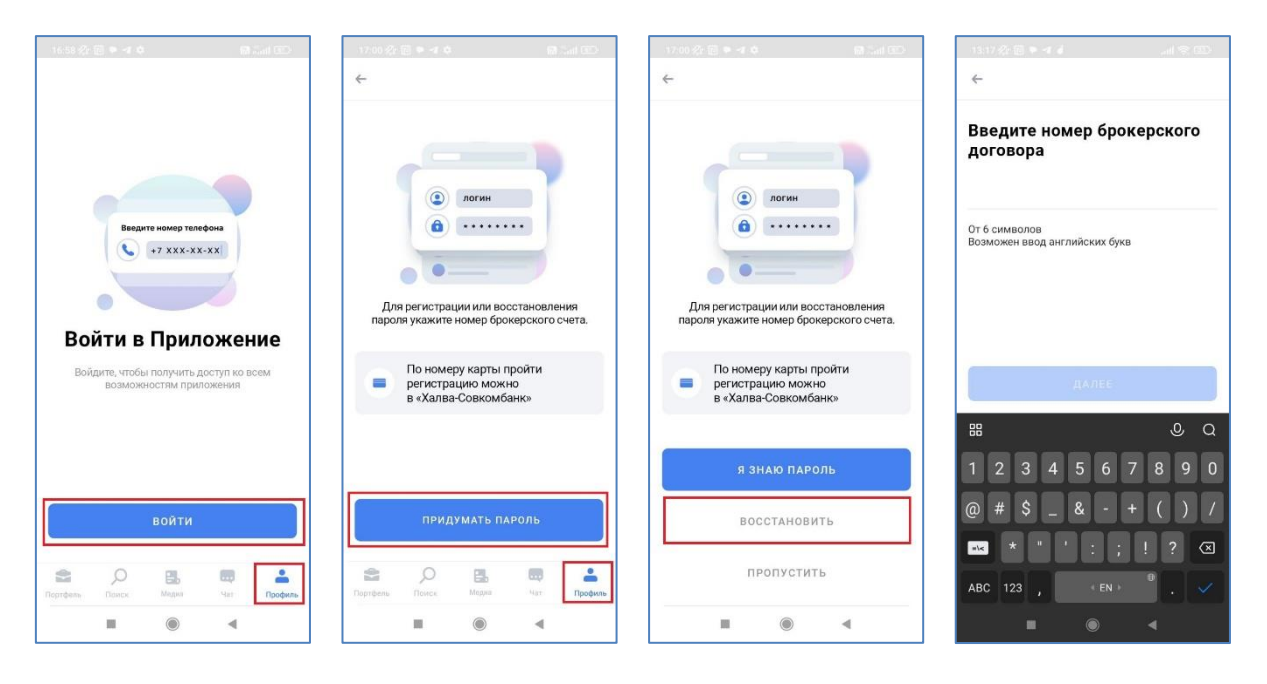